# 泉州提高教育中心 育婴师网上学习操作指南

### 一、登录方式

## 1、网络搜索泉州提高教育中心或直接登录官网:http://www.qztgjy.com 在首页找到下图横幅点击育婴师培训在线学习平台进入学习系统。

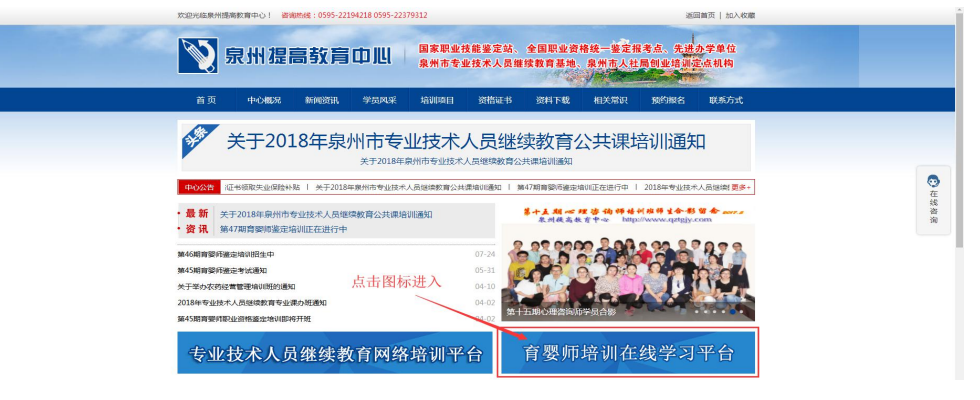

2、直接输入在线学习平台的网址:http://xx.qztgjy.com/

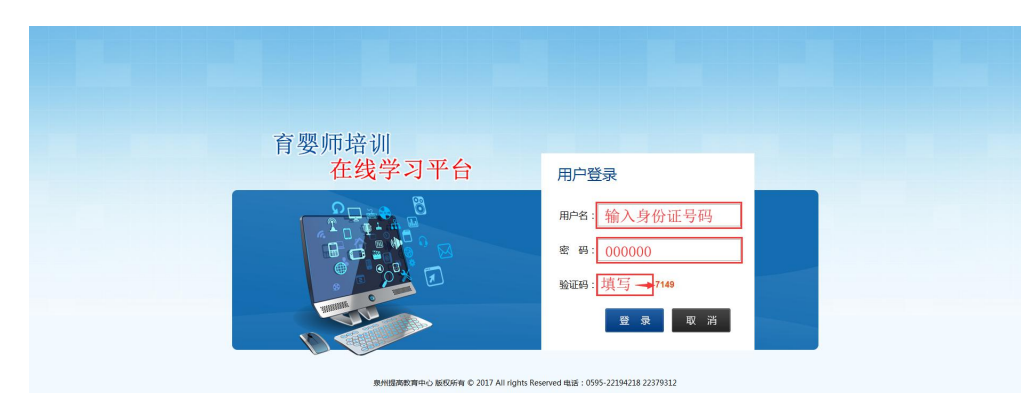

3、关注我们微信的公众号可直接"搜索公众号名称泉州提高教育"或"扫描二维码"。

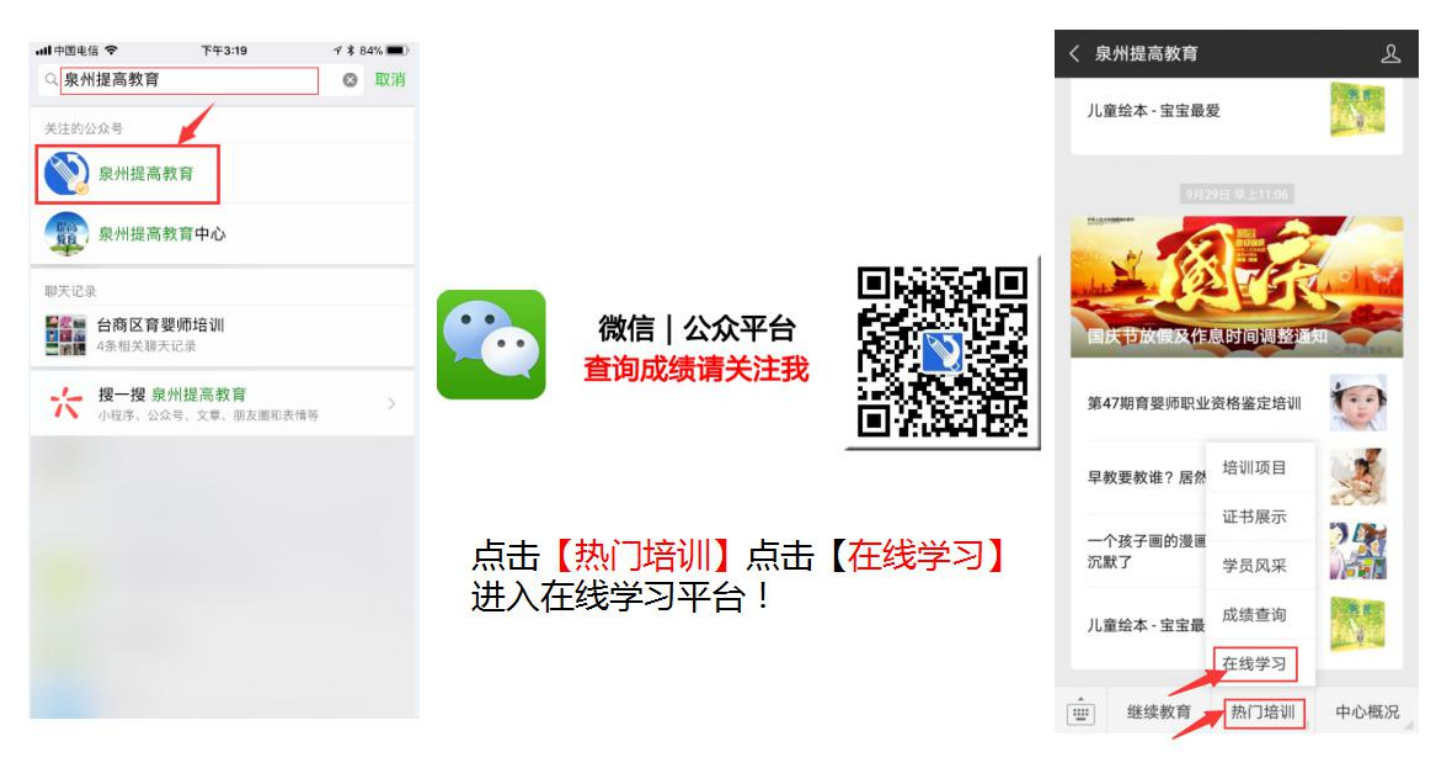

| Ξ. | 登录后输入用户名、密码和验证码              |  |  |  |  |  |  |
|----|------------------------------|--|--|--|--|--|--|
|    | 用 户 名: <mark>身份证号码</mark>    |  |  |  |  |  |  |
|    | 初始密码: 000000                 |  |  |  |  |  |  |
|    | 验 证 码: 4 位数 如验证码超时 , 请刷新重新输入 |  |  |  |  |  |  |
| Ξ, | 三、点击培训课程                     |  |  |  |  |  |  |
|    | 育婴师培训                        |  |  |  |  |  |  |

| 育婴师培训<br>在线学习                                                                                                    | 习平台 |  |
|----------------------------------------------------------------------------------------------------|-----|--|
| 请选择教育课程                                                                                                    |     |  |
| 第47期<br>中极育婴师<br>鉴定培训                                                                                                    | 定培训 |  |
| and the second second s |     |  |

泉州提高教育中心 版权所有 © 2017 All rights Reserved 电话: 0595-22194218 22379312

四、进入教育培训课程后,根据需求点击左边的功能键即可学习

| ♥ 泉州提  | 高教育中心   职业培训在线学习平台             |  |  |  |  |  |
|--------|--------------------------------|--|--|--|--|--|
| 🗞 账户管理 | ♀ 您当前的位置:首页                    |  |  |  |  |  |
| ● 消息中心 | <b>沙</b> 泊/由田                  |  |  |  |  |  |
| @ 培训中心 | 次迎使用泉州提高教育中心•泉州市专业技术人员继续教育在线学习 |  |  |  |  |  |
| 壨 模拟练习 |                                |  |  |  |  |  |
| 📄 考试中心 | 子印刻印                           |  |  |  |  |  |
| 📄 系统说明 | 图片 必修/选修                       |  |  |  |  |  |
| 🗘 退出系统 |                                |  |  |  |  |  |

五、课程学习操作说明

1、点击【消息中心】选择【考试公告】即可查看最新育婴师考核方案!!!!
2、点击【培训中心】点击【我的课程】再点击课程图标选择要学习的课程,点击播放图标,即可开始学习。

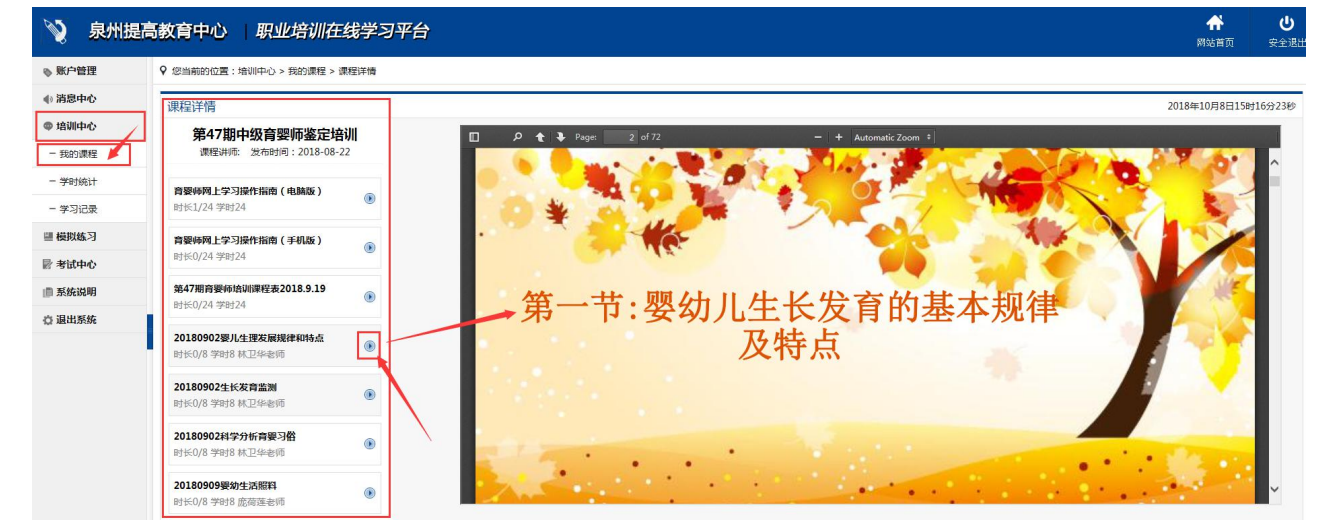

#### 六、模拟练习操作说明

1、点击【模拟练习】,再点击【开始练习】,在右边选择对应的习题集,点击红色字 【参加练习】进行模拟练习;

| 📎 泉州掛  | 提高教育中心 职业培训在线学习平台    |                                            |                    |          |         | ● ●<br>网站首页 安全過    |
|--------|----------------------|--------------------------------------------|--------------------|----------|---------|--------------------|
| ◎ 账户管理 | ♀ 您当前的位置:欄拟练习 > 开始练习 |                                            |                    |          |         |                    |
| ● 満息中心 | 开始练习                 |                                            | 本练习库试题可重           | fg练习,并支持 | 挂断占继续练习 | 2018年10月8日16时21分1秒 |
| @ 培训中心 | 12.00 % (0)          | Reliable Str.                              | *idate4            | 業面前分     | Bitte   | 操作                 |
| ■ 模拟练习 | 中級育要的機切得习(01)        | 2018-09-22 12:00:37<br>2099-09-21 16:25:45 | 60 ⊛te             | 100.0    | 60.0    | Esta               |
| - 开始练习 | 中級前娶阿欄招练习(02)        | 2018-09-22 12:00:17<br>2099-09-21 16:37:33 | <b>60</b> 944      | 100.0    | 60.0    | 继续考试               |
| ≥ 考试中心 | 中級商委印織北応习(03)        | 2018-09-22 12:00:03<br>2099-09-21 16:50:01 | 60 <sub>9310</sub> | 100.0    | 60.0    | 建筑考试               |
| ◎ 系统说明 | 中級商發的機比称习(04)        | 2018-09-22 11:59:50<br>2099-09-21 16:56:58 | 60 ste             | 100.0    | 60.0    | #acTit.            |
| ◎ 退出系统 | 中級階層側の機比练习(05)       | 2018-09-22 11:59:38<br>2099-09-21 17:23:31 | <b>60</b> 分钟       | 100.0    | 60.0    | 参加四等试              |
|        | 中級商業時期43条3(06)       | 2018-09-22 11:59:26<br>2099-09-21 17:29:51 | <b>60</b> 分钟       | 100.0    | 60.0    | #as#id             |
|        | 中級育要的機能結為同(07)       | 2018-09-22 11:59:16<br>2099-09-22 9:14:46  | <b>60</b> 914      | 100.0    | 60.0    | 象如考试               |
|        | 中級南張明機能統 3 (08)      | 2018-09-22 11:58:53<br>2099-09-22 9:18:30  | 60 分钟              | 100.0    | 60.0    | #ADBiat            |
|        | 中級南委回顧出版23(09)       | 2018-09-22 11:58:41<br>2099-09-30 16:51:26 | <b>60</b> 944      | 100.0    | 60.0    | 参加考试               |
|        | 中級商藝四欄以馬马(10)        | 2018-09-22 11:58:30<br>2099-09-22 9:23:49  | <b>60</b> 9940     | 100.0    | 60.0    | 参加考试               |
|        | 中級商藝四個以称号(11)        | 2018-09-22 11:58:18<br>2099-09-22 9:27:30  | 60 纷钟              | 100.0    | 60.0    | 参加考试               |
|        | 中級育變的機比約一同(13)       | 2018-09-22 11:57:58<br>2099-09-22 9:32:38  | 60 :349            | 100.0    | 60.0    | 参加考试               |
|        | 中級育新的機能結為3(14)       | 2018-09-22 11:57/50<br>2099-09-22 9:44:09  | <b>60</b> 5040     | 100.0    | 60.0    | \$10%it            |
|        | 中級要要(明朝1/363月(15))   | 2018-09-22 11:57:39                        | 60 ee              | 100.0    | 60.0    | eneit              |

# 2、练习时,鼠标点击选择正确选项,按【下一题】或者【题目列表】中的题目序号进入下一题,答题完成点击【交卷】;

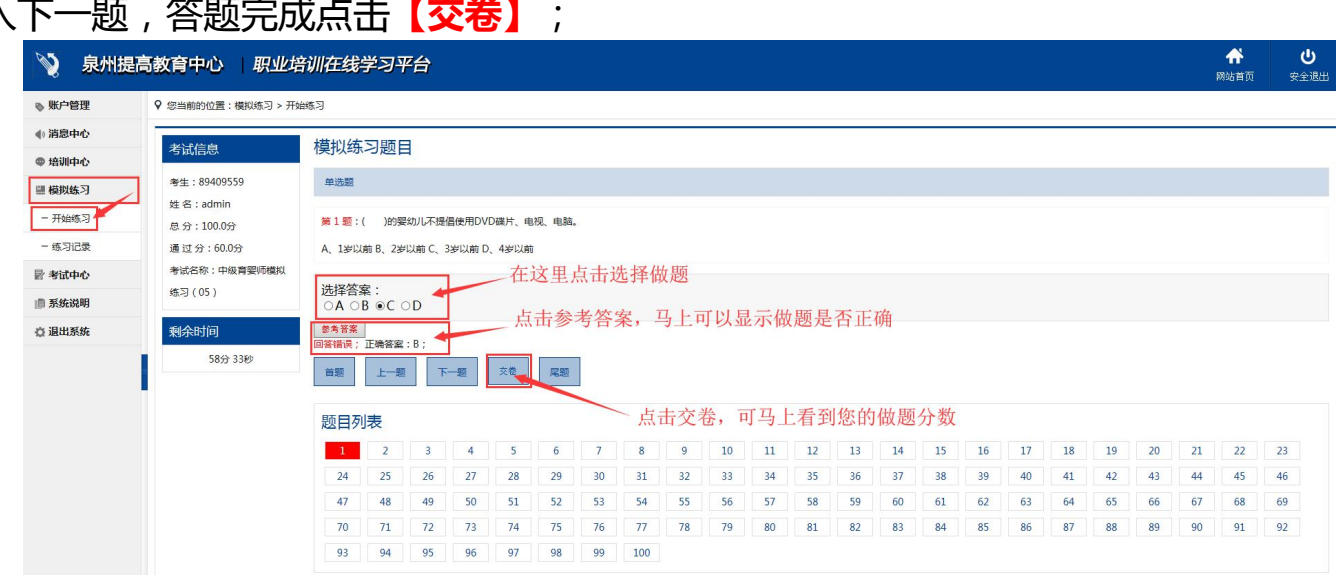

#### 3、在【练习记录】里会显示至今自己所做过所有练习题的【答案预览】。

中级育婴师练习共 22 份,其中:单选题 1521 题,判断题 633 题,题量共计 2154 题 高级育婴师练习共 8 份,其中:单选题 1030 题,多选题 84 题,判断题 316 题,题量共计 1430 题 请学员把以上练习题库做完后再到考试中心,测试一下,自己的学习情况

#### 七、考试中心操作说明

1、进入【考试中心】,选择【参加考试】,选择模拟试卷,点击【参加考试】按钮即 可开始测试。

| 📎 泉州提福 | 高教育中心 职业培训在线学习平台     |                                            |       |      |         |      |             | <b>し</b><br>安全選出 |
|--------|----------------------|--------------------------------------------|-------|------|---------|------|-------------|------------------|
| ● 账户管理 | ♀ 您当前的位置:考试中心 > 参加考试 |                                            |       |      |         |      |             |                  |
| ● 消息中心 | 参加考试                 |                                            |       | 点击   | "参加考试"即 | 可开始、 | 2018年10月8日  | 315时38分12秒       |
| ◎ 培训中心 | 试卷名称                 | 时间设定                                       | 考试时长  | 试卷类型 | 卷面总分    | 及格分数 |             | 操作               |
| ■ 模拟练习 | 中級育藝师模拟武卷(01)        | 2018-09-30 15:20:37<br>2099-09-25 17:02:22 | 60 分钟 | 6    | 100.0   | 60.0 | <b>\$</b> h | 0考试              |
| - 参加考试 | 中級育婴师模拟武卷(02)        | 2018-09-30 15:20:28<br>2099-09-26 10:12:54 | 60 分钟 | 6    | 100.0   | 60.0 | 参力          | 心考试              |
| - 历史考试 | 中級育藝师模拟武卷(03)        | 2018-09-30 15:20:18<br>2099-09-26 10:44:28 | 60 分钟 | 6    | 100.0   | 60.0 | 参加          | 口考试              |
| ■ 系统说明 | 中級育要师標拟武卷(04)        | 2018-09-30 15:20:11<br>2099-09-26 10:45:12 | 60 分钟 | 6    | 100.0   | 60.0 | 参力          | 口考试              |
| ☆ 退出系统 | 中級育要师模拟试卷(05)        | 2018-09-30 15:20:01<br>2099-09-26 10:46:11 | 60 分钟 | 6    | 100.0   | 60.0 | sh          | 山考试              |
|        | 中級育婴师權权试卷(06)        | 2018-09-30 15:19:47<br>2099-09-26 10:47:25 | 60 分钟 | 6    | 100.0   | 60.0 | 參力          | .0考试             |

中级育婴师试卷共 6 份,其中:单选题 480 题,判断题 120 题,题量共计 600 题 高级育婴师试卷共 4 份,其中:单选题 640 题,多选题 40 题,判断题 80 题,题量共计 760 题

注:模拟练习与考试中心的区别

【模拟练习】做题没有次数和时间限制,且可以随时查看参考答案;【考试中心】做题次数只有1次, 时间按考试时间设定,只能通过【历史考试】中查询参考答案。 联系方式: 刘老师:13305084218 王老师:13305085519